# Adding a Primary Care Provider (PCP) for Yourself and Your Dependent(s)

1.) Click on BenefitsPortal in myDrake.

| Drake Employee Home                      |                     |                         |                 |          |              |                           |           | Search this site |
|------------------------------------------|---------------------|-------------------------|-----------------|----------|--------------|---------------------------|-----------|------------------|
| lo <u>yee Home</u> Student Home All Apps |                     |                         |                 |          |              |                           |           |                  |
| Employee Home                            |                     |                         |                 |          |              | All a gran and            |           | My R             |
|                                          |                     | Comr                    | monly Used Apps |          |              |                           |           |                  |
| Bb                                       | Campus Calendar Cam | pus Directory           | ITS Support     | My Email | My Teams     | MyDUSIS                   | ConeDrive |                  |
| Human Resources 🗸                        | -                   | Campus Resources 🗸      | 1               |          | / Learning R | esources 🗸                |           |                  |
| Benefits Portal                          |                     | Bulldog Bucks           |                 |          | Chro         | nicle of Higher Education | ı         |                  |
| Employee Forms                           |                     | Campus Map              |                 |          | Cowl         | les Library               |           |                  |
| Employee Wellness                        |                     | Change Password         |                 |          | 🔊 Law I      | Library                   |           |                  |
| Employment Openings                      |                     | ITS How-to Guides       |                 |          | m Mang       | go Languages              |           |                  |
| FPM Time Reporting                       |                     | Parking Tag Registratio | n               |          | I New        | York Times                |           |                  |
| Manager Evaluations                      |                     | University Bookstore    |                 |          | E1 Pano      | pto                       |           |                  |
| My Evaluation                            |                     | Administrativo Tools    |                 |          | Softv        | vare Downloads            |           |                  |
| 20 My Leave Balances                     |                     | Administrative loois    |                 |          | 💷 Wall       | Street Journal            |           |                  |
|                                          |                     |                         |                 |          |              |                           |           |                  |

### 2.) On the screen that comes up, click on "Start Here".

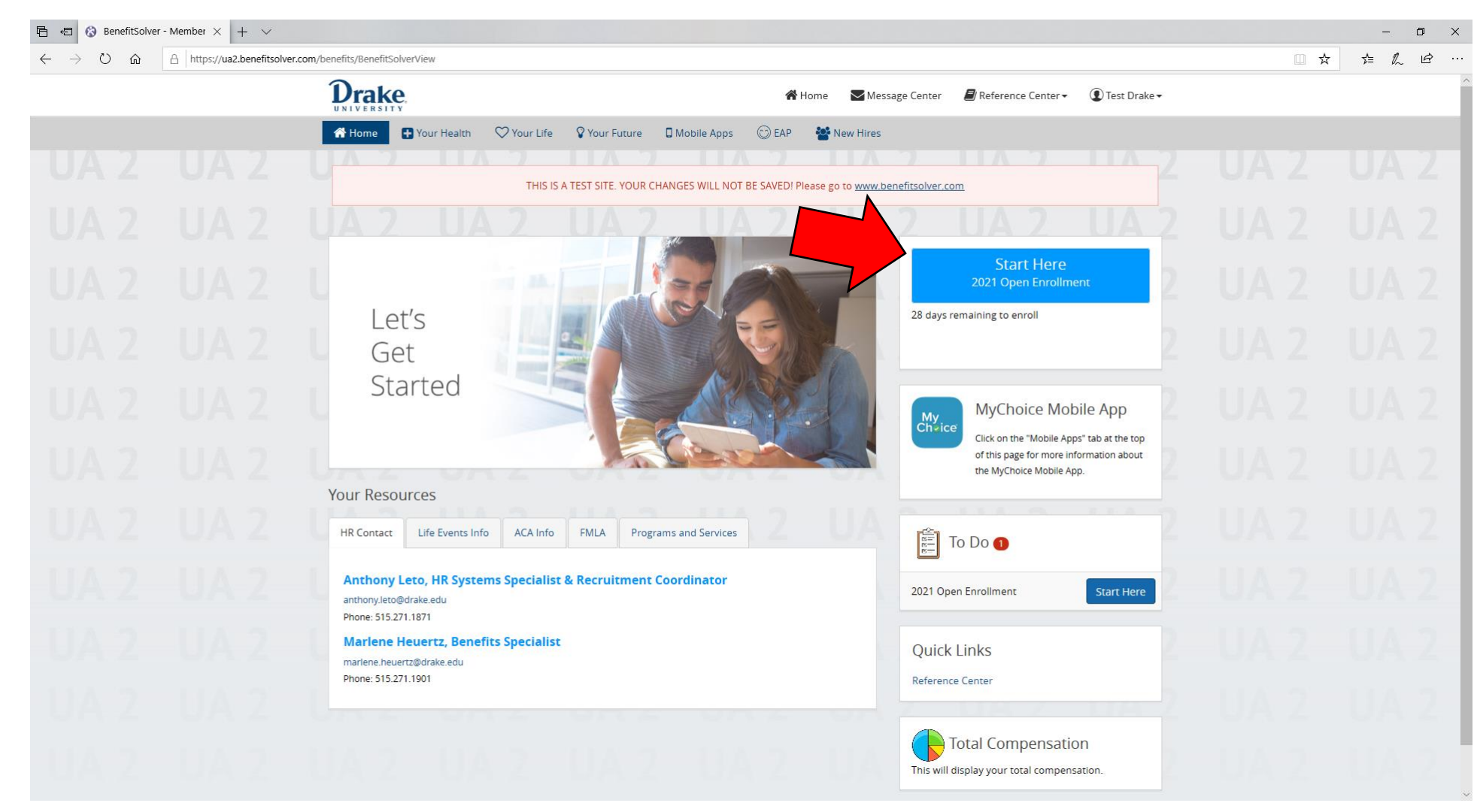

#### 3.) Click on "Start Enrollment".

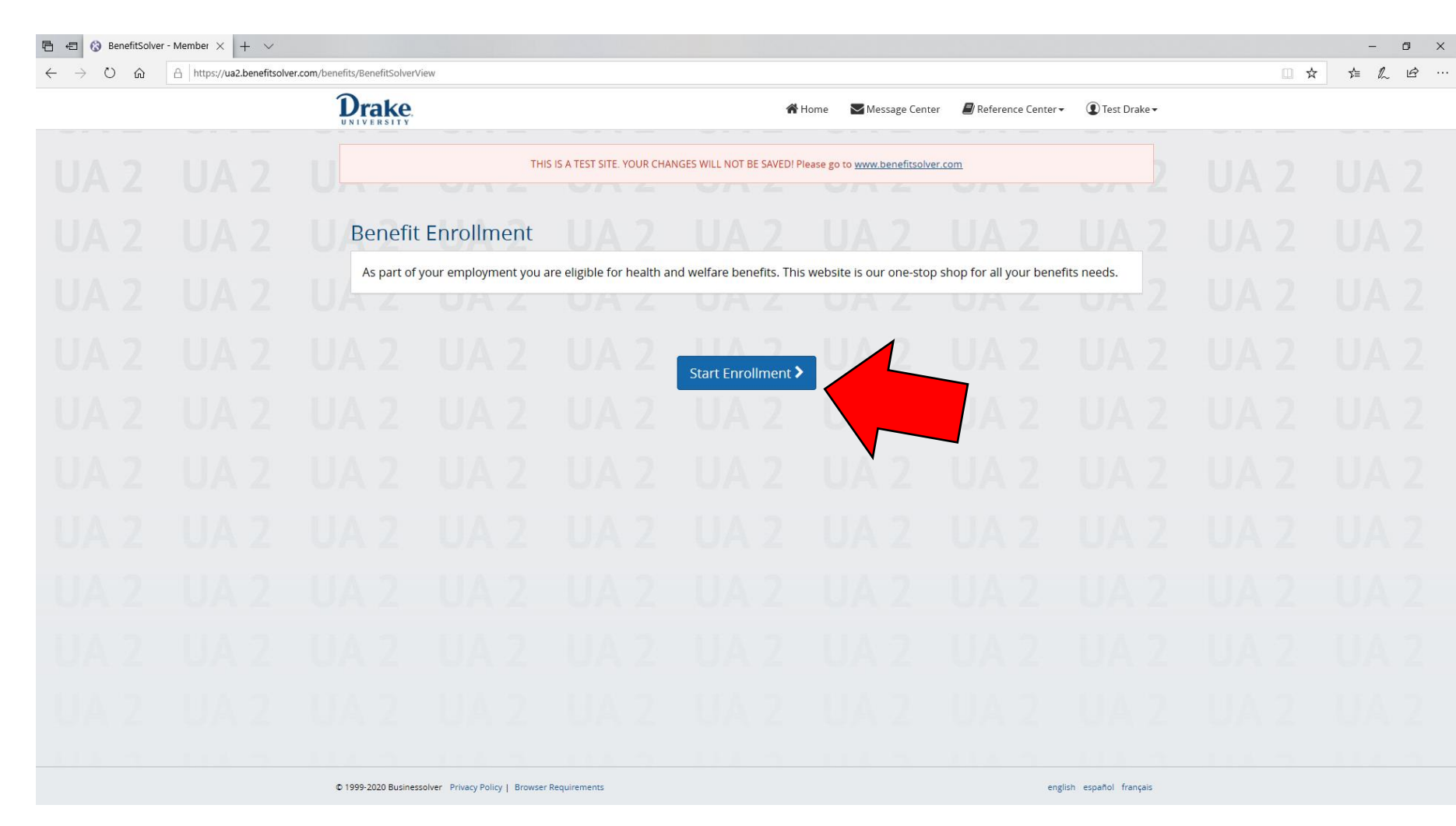

| 🖻 🖅 🚱 BenefitSolve | er - Personal × + ×        |                                   |                                                                                        |       |                     |          | -    | ø ×  |
|--------------------|----------------------------|-----------------------------------|----------------------------------------------------------------------------------------|-------|---------------------|----------|------|------|
| ← → O @            | A https://ua2.benefitsolvi | er.com/benefits/BenefitSolverVies |                                                                                        |       | Test Drake •        | <u> </u> | £= ∦ | L 18 |
|                    |                            | 1. About You+                     | 2. Election Information - 3. Review                                                    |       | Total Employee Cost |          |      |      |
|                    |                            | UNZ                               |                                                                                        |       | Ju. Our monthly     |          |      |      |
|                    |                            |                                   | THIS IS A TEST SITE. YOUR CHANGES WILL NOT BE SAVED! Please go to www.benefitsolver.co | m     |                     |          |      |      |
|                    |                            |                                   |                                                                                        |       |                     |          |      |      |
|                    |                            |                                   | About You                                                                              |       |                     |          |      |      |
|                    |                            |                                   | Your Information                                                                       |       |                     |          |      |      |
|                    |                            |                                   | U                                                                                      |       |                     |          |      |      |
|                    |                            |                                   | riist vaame<br>Test<br>Midde loirial                                                   |       |                     |          |      |      |
|                    |                            |                                   | Last Name                                                                              |       |                     |          |      |      |
|                    |                            |                                   | Drake<br>Suffix                                                                        |       |                     |          |      |      |
|                    |                            |                                   | Address 1                                                                              |       |                     |          |      |      |
|                    |                            |                                   | 123 Main St<br>Address 2                                                               |       |                     |          |      |      |
|                    |                            |                                   | City                                                                                   |       |                     |          |      |      |
|                    |                            |                                   | Ankeny<br>State                                                                        |       | UA 2                |          |      |      |
|                    |                            |                                   | IA<br>ZIP<br>E contra                                                                  |       | 4.2                 |          |      |      |
|                    |                            |                                   |                                                                                        |       |                     |          |      |      |
|                    |                            |                                   |                                                                                        |       | UA 2                |          |      |      |
|                    |                            |                                   | K Back                                                                                 |       |                     |          |      |      |
|                    |                            | © 1999-2020 Busines:              | olver Privacy Policy   Browser Requirements                                            | engli | sh español français |          |      |      |

## 4.) Review your information and click "Next" to continue.

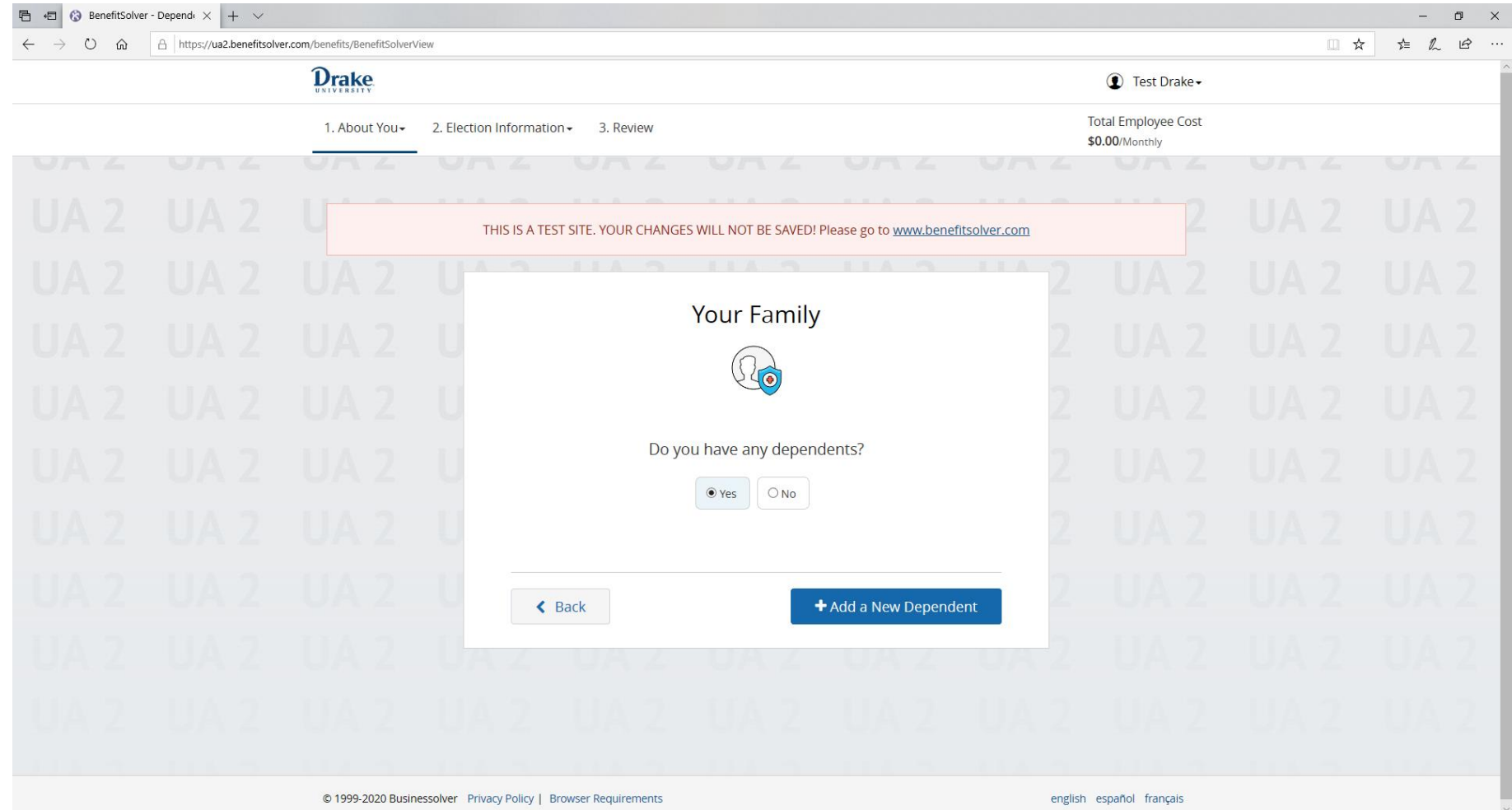

4.) Review your dependent information. For this demonstration, a dependent is being added. If you do not need to add a dependent, click "Next" to continue.

### 6.) Enter all fields. Click "Next".

| → ○ ⋒ | A https://ua2.benefitsolve | er.com/benefits/8enefitSolverV | ew?page_name=member/shared/benefits/enroll/dependent_edit8MM_NUM=&TH_NUM=116077404198\&TH_REASON=OE&TH           | STATUS=8/CASE_C | T_NUM+&CASE_ME_NUM+&TI                | H_BA_NUM+242768 (]] 📩 | \$ L | . ₽ |
|-------|----------------------------|--------------------------------|----------------------------------------------------------------------------------------------------|-----------------|---------------------------------------|-----------------------|------|-----|
|       |                            | 1. About You+                  | 2. Election Information - 3. Review                                                                              |                 | Total Employee Cost<br>\$0.00/Monthly |                       |      |     |
|       |                            | UAZ                            |                                                                                                    |                 |                                       |                       |      |     |
|       |                            |                                | Dependent Information                                                                                            |                 |                                       |                       |      |     |
|       |                            |                                |                                                                                                    |                 |                                       |                       |      |     |
|       |                            |                                | Relationship * Child *                                                                                           |                 |                                       |                       |      |     |
|       |                            |                                | First Name * Dickens                                                                                             |                 |                                       |                       |      |     |
|       |                            |                                | Middle Initial                                                                                                   |                 |                                       |                       |      |     |
|       |                            |                                | Last Name *                                                                                                    |                 |                                       |                       |      |     |
|       |                            |                                | Suffix                                                                                                    |                 |                                       |                       |      |     |
|       |                            |                                | jr., Sr., III, etc.                                                                                              |                 |                                       |                       |      |     |
|       |                            |                                | Warning! Please provide an accurate Social Security<br>Number (SSN) or individual Taxpayer Identification Number |                 |                                       |                       |      |     |
|       |                            |                                | (TIN) for your dependent.<br>The Affordable Care Act requires that employers request this                        |                 |                                       |                       |      |     |
|       |                            |                                | information for all covered dependents.                                                                          |                 |                                       |                       |      |     |
|       |                            |                                | Social Security Number                                                                                           |                 |                                       |                       |      |     |
|       |                            |                                | 123-45-6789<br>123-45-6789                                                                                       |                 |                                       |                       |      |     |
|       |                            |                                | Social Security Number Not Valid     Gannot provide Social Security Number                                       |                 |                                       |                       |      |     |
|       |                            |                                | Date of Ritth *                                                                                                  |                 |                                       |                       |      |     |
|       |                            |                                | 05/03/2015<br>MM/DD/YYYY                                                                                         |                 |                                       |                       |      |     |
|       |                            |                                | Gender *                                                                                                    |                 |                                       |                       |      |     |
|       |                            |                                | Disabled *                                                                                                    |                 |                                       |                       |      |     |
|       |                            |                                | My dependent lives at a different address                                                                        |                 |                                       |                       |      |     |
|       |                            |                                |                                                                                                    |                 |                                       |                       |      |     |
|       |                            |                                | C Back                                                                                                    |                 |                                       |                       |      |     |
|       |                            |                                | NEAT /                                                                                                    |                 |                                       |                       |      |     |

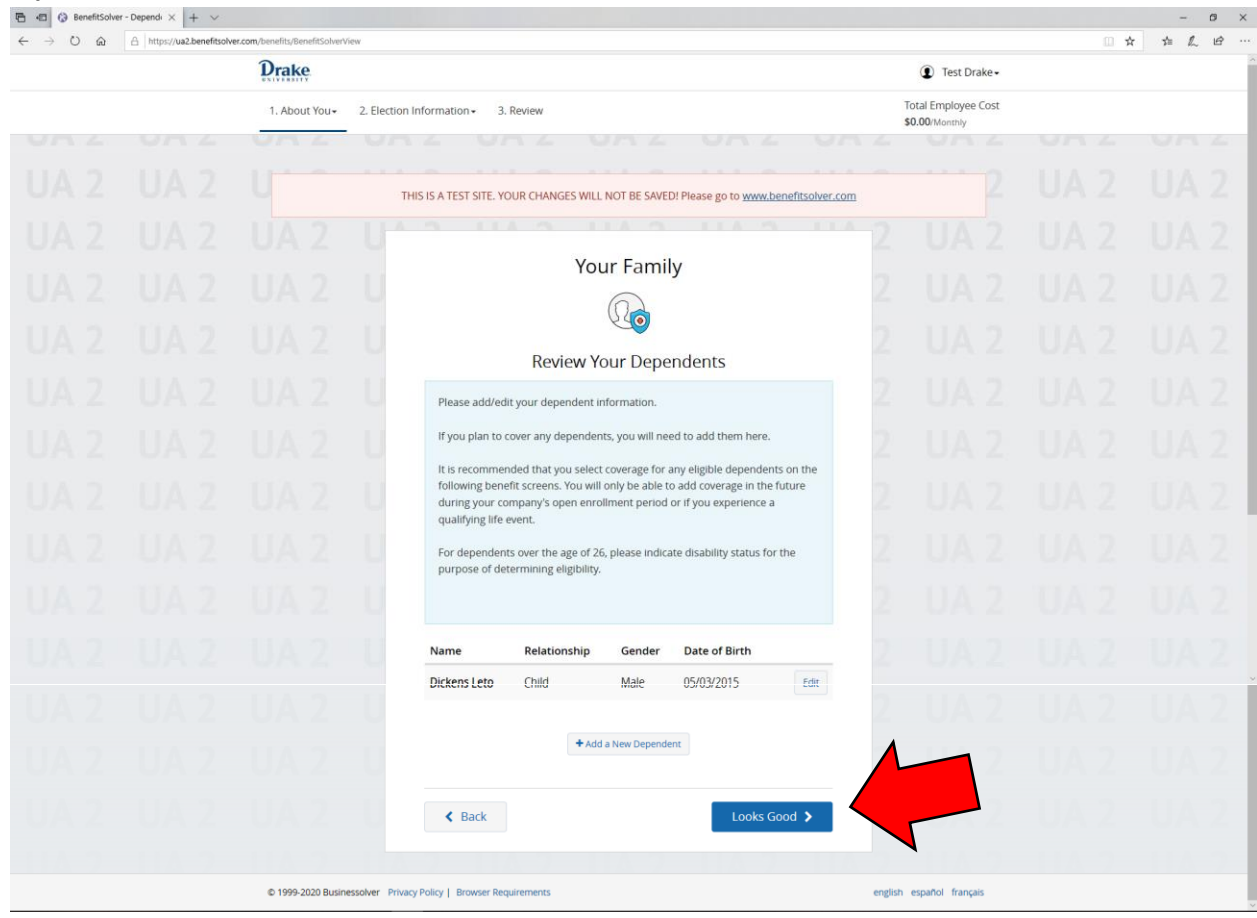

### 7.) Review the entered information and click "Looks Good" to continue.

#### 8.) Click "Next" to review your current medical elections.

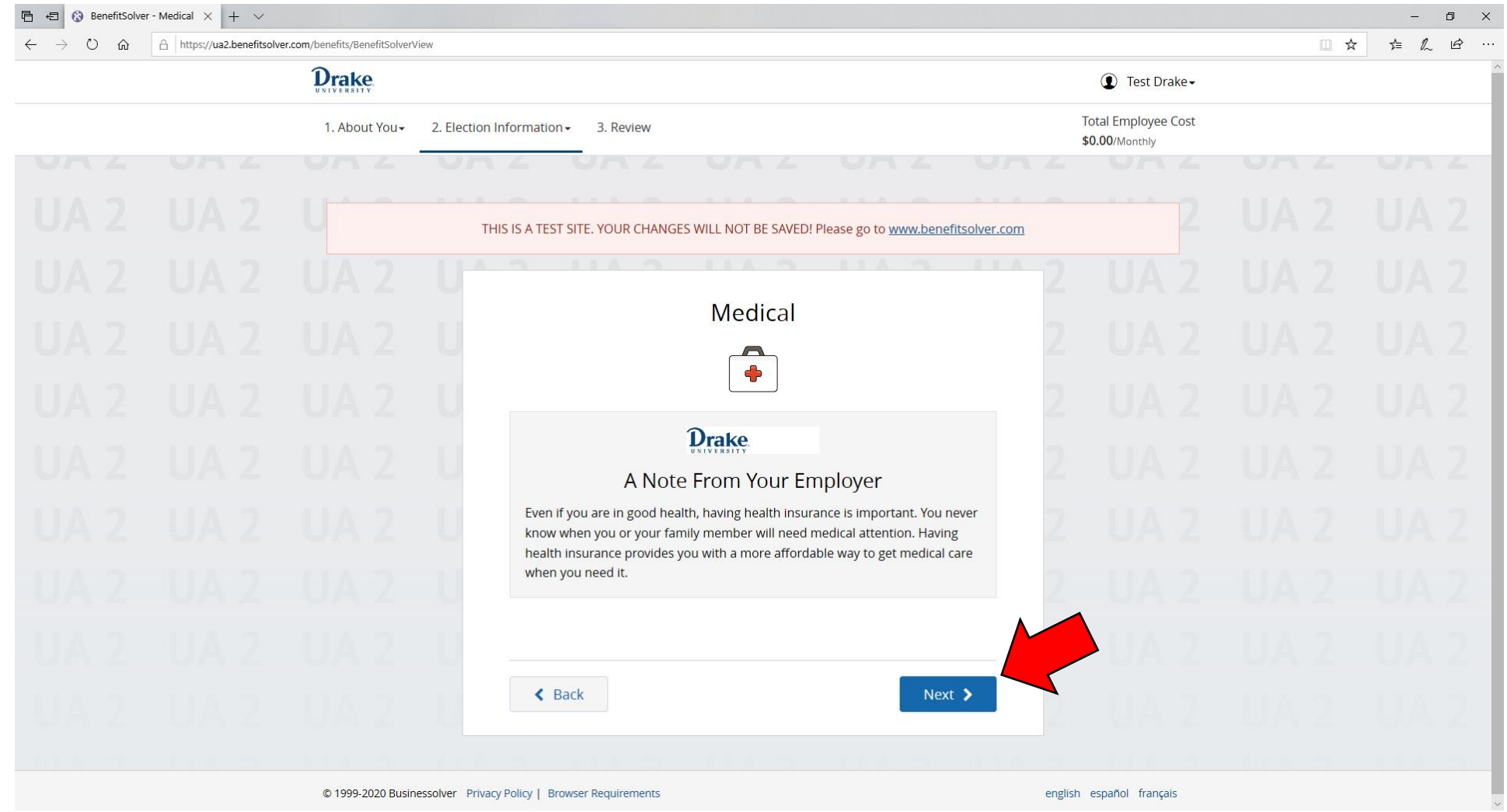

| $\leftrightarrow \rightarrow \heartsuit$ $\textcircled{a}$ | A https://ua2.benefitsolve | er.com/benefits/BenefitSolverView |                                                                                                    |                                               | ☆ | \$= L. | B ·· |
|------------------------------------------------------------|----------------------------|-----------------------------------|----------------------------------------------------------------------------------------------------|-----------------------------------------------|---|--------|------|
|                                                            |                            | Drake                             |                                                                                                    | Test Drake •                                  |   |        |      |
|                                                            |                            | 1. About You- 2. Ele              | ection Information - 3. Review                                                                                                    | Total Employee Cost<br><b>\$0.00</b> /Monthly |   |        |      |
|                                                            |                            | UAL U                             | TA UNE UNE UNE UNE                                                                                                    | L UN L                                        |   |        |      |
|                                                            |                            |                                   | THIS IS A TEST SITE. YOUR CHANGES WILL NOT BE SAVED! Please go to <u>www.benefitsolver.com</u>                                                                                                    |                                               |   |        |      |
|                                                            |                            |                                   |                                                                                                    |                                               |   |        |      |
|                                                            |                            |                                   | Medical                                                                                                    |                                               |   |        |      |
|                                                            |                            |                                   | •                                                                                                    |                                               |   |        |      |
|                                                            |                            |                                   | When most people think of benefits, they think about their medical insurance.<br>It's by far the most popular benefit provided by employers and it's not hard to<br>understand why. Medical benefits are an important part of protecting you and |                                               |   |        |      |
|                                                            |                            |                                   | your loved ones providing added protection.<br>By proceeding with the election, you will see your paycheck deduction (if                                                                                                    |                                               |   |        |      |
|                                                            |                            |                                   | Medical Summary Plan Description   Drake University PPO                                                                                                    |                                               |   |        |      |
|                                                            |                            |                                   | Would you like to enroll in Medical coverage?                                                                                                    |                                               |   |        |      |
|                                                            |                            |                                   | I Want Coverage     O Waive Coverage                                                                                                    |                                               |   |        |      |
|                                                            |                            |                                   |                                                                                                    |                                               |   |        |      |
| UA 2                                                       |                            |                                   | Kext >                                                                                                    |                                               |   |        |      |
|                                                            |                            | © 1999-2020 Businessolver         | Privacy Policy   Browser Requirements                                                                                                    | english español français                      |   |        |      |

### 9.) When you select that you want medical coverage, you will be required to indicate which dependents you want covered.

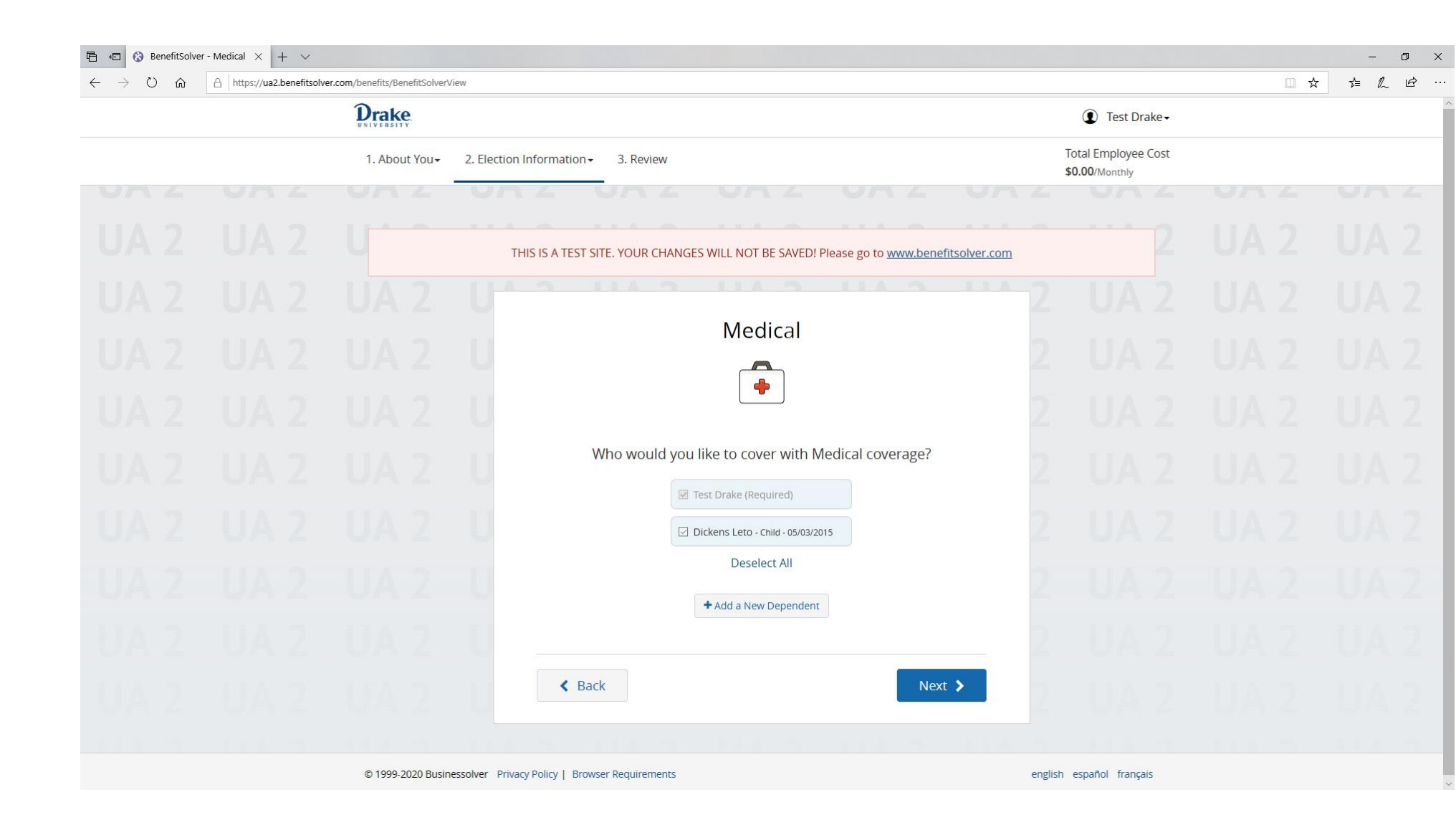

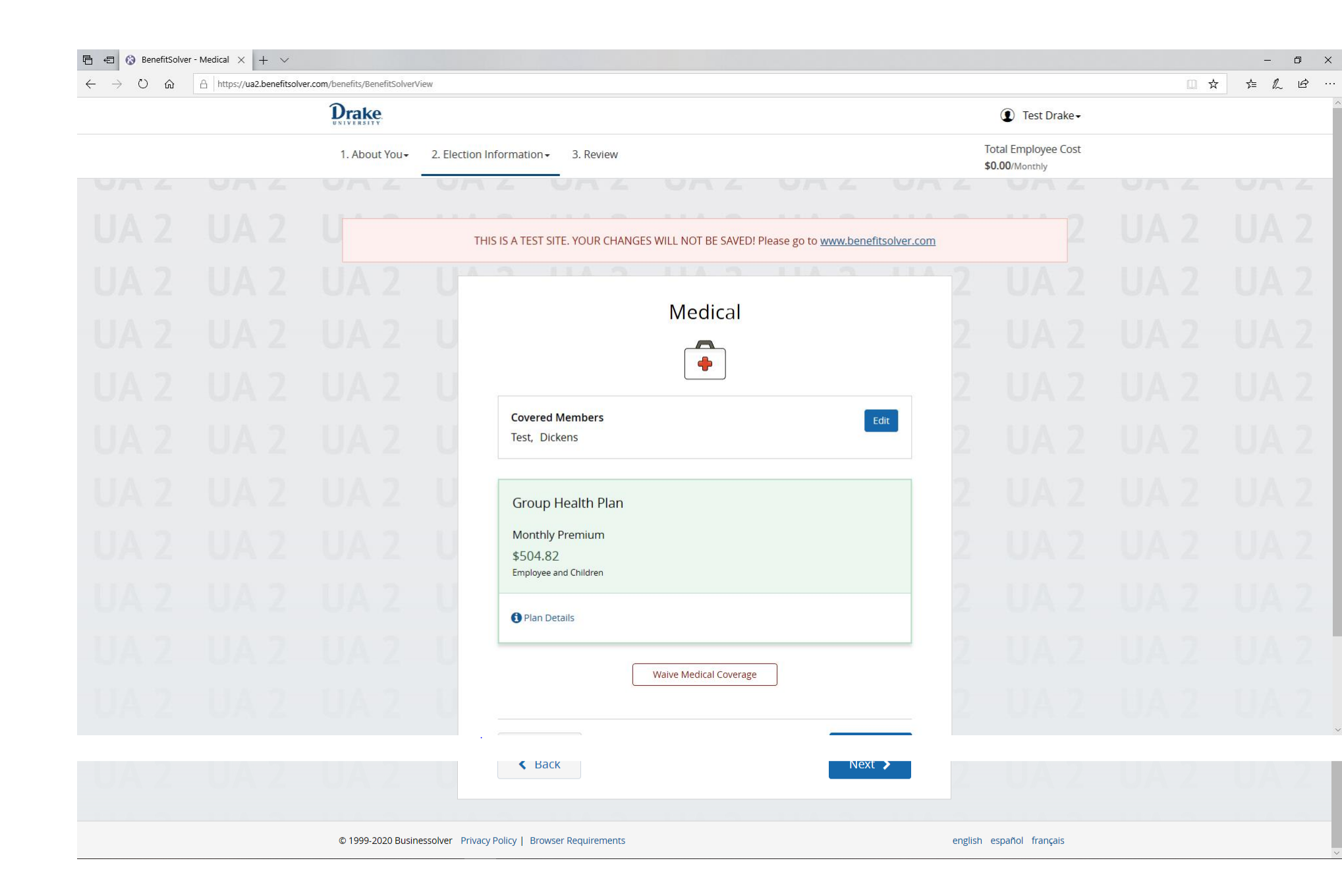

10.) You will then be required to indicate a Primary Care Provider (PCP) for yourself and your dependent. We have prepared a brief video (<u>https://share.vidyard.com/watch/1zjwfRSKgVrjHCtfWC1QSa</u>) showing you how to obtain the information necessary to designate your PCP in the Benefits Portal. You may also visit <u>https://www.wellmark.com/finder</u> to obtain your PCP name, enrollment identification number, and organization name.

| 🔁 🖘 😡 BenefitSolve | er · Enroll El· × + ×  |               |                                                                                                    |                     |           | - | 0 > |
|--------------------|------------------------|---------------|----------------------------------------------------------------------------------------------------|---------------------|-----------|---|-----|
| < → O @            | https://ua2.benefitsoh | Drake         | en la companya de la companya de la companya de la companya de la companya de la companya de la companya de la | Test Drake •        | <br>ा इत् | h | B . |
|                    |                        | 1. About You- | 2. Election Information - 3. Review                                                                            | Total Employee Cost |           |   |     |
|                    |                        |               | UNZ UNZ UNZ UNZ UN                                                                                             | \$0.00/Monthly      |           |   |     |
|                    |                        |               | THE IS A TEST STE VILLE CHANCES WILL NOT BE SMEDI Discus to the weat benefits have com                         |                     |           |   |     |
|                    |                        |               |                                                                                                    |                     |           |   |     |
|                    |                        |               | Medical                                                                                                    |                     |           |   |     |
|                    |                        |               | 100 B                                                                                                    |                     |           |   |     |
|                    |                        |               | Primary Care Provider                                                                                          |                     |           |   |     |
|                    |                        |               |                                                                                                    |                     |           |   |     |
|                    |                        |               | The medical plan you selected requires a primary care provider.                                                |                     |           |   |     |
|                    |                        |               | Test Drake                                                                                                    |                     |           |   |     |
|                    |                        |               | Type Id                                                                                                    |                     |           |   |     |
|                    |                        |               | Last/Organization Name First Name                                                                              |                     |           |   |     |
|                    |                        |               |                                                                                                    |                     |           |   |     |
|                    |                        |               | Middle Name Suffix                                                                                             |                     |           |   |     |
|                    |                        |               | Are you an established patient with this provider?                                                             |                     |           |   |     |
|                    |                        |               | Unknown *                                                                                                    |                     |           |   |     |
|                    |                        |               | Dickens Leto                                                                                                   |                     |           |   |     |
|                    |                        |               | Type Id                                                                                                    |                     |           |   |     |
|                    |                        |               | Please Select One • Last/Organization Name First Name                                                          |                     |           |   |     |
|                    |                        |               |                                                                                                    |                     |           |   |     |
|                    |                        |               | Middle Name Suffix                                                                                             |                     |           |   |     |
|                    |                        |               | Are you an established patient with this provider?                                                             |                     |           |   |     |
|                    |                        |               | Unknown                                                                                                    |                     |           |   |     |
|                    |                        |               |                                                                                                    |                     |           |   |     |
|                    |                        |               | C Back                                                                                                    |                     |           |   |     |
|                    |                        |               | • weath                                                                                                    |                     |           |   |     |

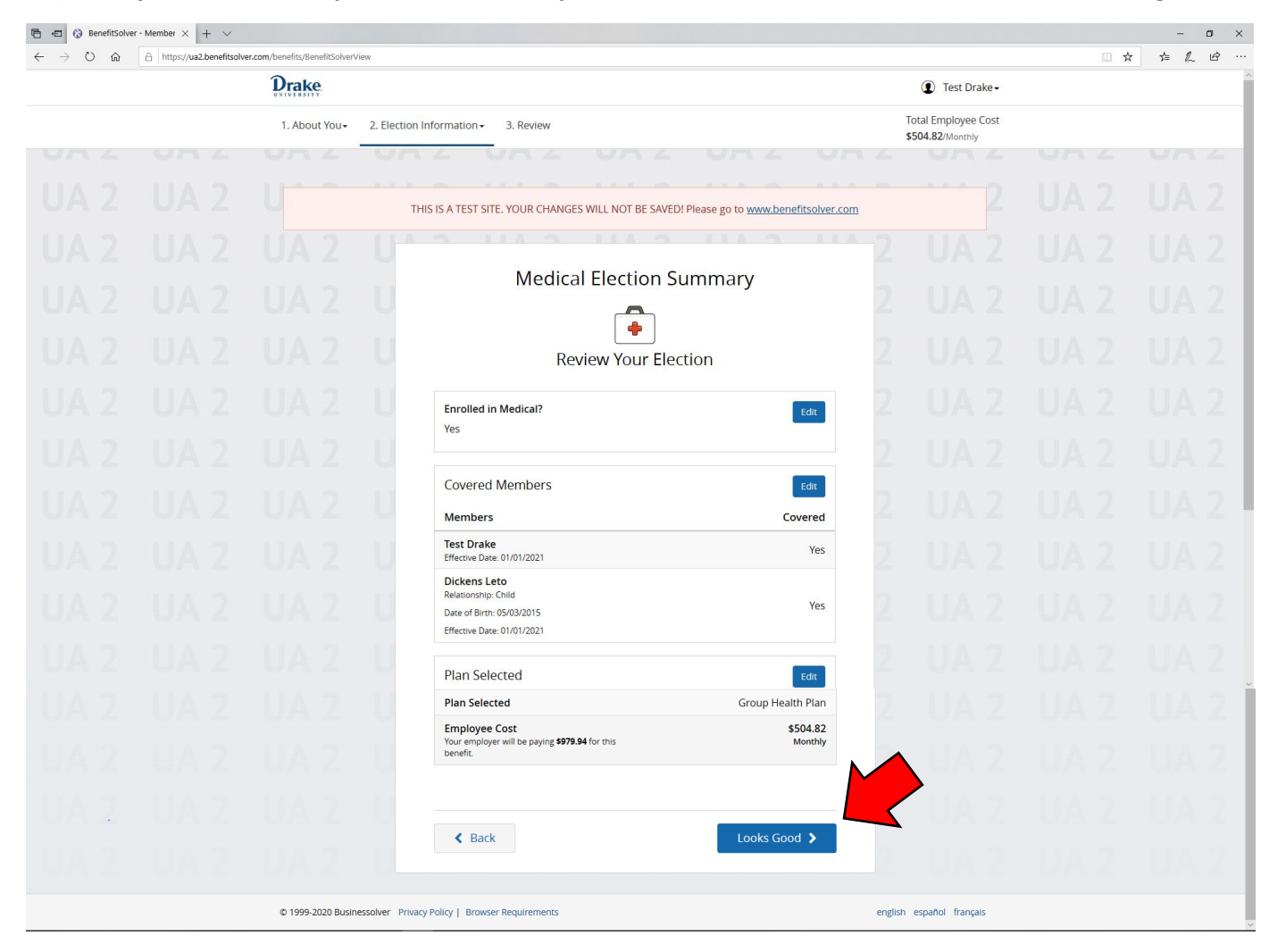

11.) Once you have entered your PCP selections, you will need to select "Looks Good" to continue through the remaining benefit elections.